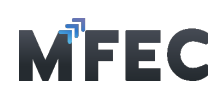

| สมเหน                                                                                                    | น, เอกสารเลยท์ P0 อับอิม, เลยที่ไม่ระก็คด, ชื่อไม่ระก็คด<br>ผินาา (ลับออิม<br>โป~ entries per po<br>อี้ชื่อไม่ระก็คดีอันที่ส่วนอนวานสถานะมับเมี่มอนุมัติ | ຳຄາມຮົ່ມຕ້າມ      | 1 <sup>0</sup> | โดเเส้นสด      |      | 801 F                   |          | ດ້າຍຕ                                                                        |           |                   |
|----------------------------------------------------------------------------------------------------|----------------------------------------------------------------------------------------------------|-------------------|----------------|----------------|------|-------------------------|----------|------------------------------------------------------------------------------|-----------|-------------------|
| ค้นห<br>กับที่ เลขที่เอกสารส่วนอบวาน วิวันที่กำรายการ เอกสารเลขที่ PO จ้าวอีว เลขที่โปรเร็คด์ วิชั่อโปรเร็คด์ วิวันที่ส่วนอบวาน สถานะ นิมน     | ศัมพ์<br>เข∽ entries per pr<br>() ซึ่งโปรเร็คด์ () วันที่ส่วมขอบวน () สกานะ () พิมพ์ใบอนุบัติ                                                            |                   |                |                |      | ทั้งหมด                 | ~        | เลขที่เอกสารส่วนอบวาน, เอกสารเลขที่ P0 อ้าวอิว, เลขที่โปรเก็คต์, ชื่อโปรเก็ค |           |                   |
| าว v er<br>ดับที่ เลขที่เอกสารส่วนอบวาน วิวันที่กำรายการ เอกสารเลขที่ PO ด้าวอิว เลขที่โปรเร็คด์ วิชั่อโปรเร็คด์ วิวันที่ส่วนอบวาน สถานะ นิบนไ | 10 ∨ entries per p<br>() ซึ่งโปรเร็คด์ () วันที่ส่วนอบวาน () สถานะ () พิมพ์ไปอนุปได้                                                                     |                   |                |                |      |                         |          |                                                                              |           | ค้นหา ล้างข้      |
| ดับที่ เลขที่เอกสารส่มมอบมาน วิชันที่กำรายการ เอกสารเลขที่ PO ซ้างอิง เลขที่โปรเค็คด์ ซึ่อโปรเค็คด์ วิชันที่ส่มมอบมาน สถานะ นิบน               | ู้ ชื่อโปรเร็คด์วันที่ส่วมอบวานสถานะ พิมพ์ใบอนุมัติ                                                                                                    |                   |                |                |      |                         |          |                                                                              |           | 10 v entries per  |
|                                                                                                    |                                                                                                    | າດັບที่ 🤶 ເສຍກິ່ມ | กสารส่วมอบวาน  | ู้ วันที่ทำราย | enns | เอกสารเลขที่ P0 อ้างอิง | ÷        | เลชที่โปรเร็คต์ 🔶 ชื่อโปรเร็คต์ 🍵 วันที่ส่วมอบวาน                            | ູ້ ສຸດານະ | ູ້ ພົມພ໌ໃບອນຸມັຕິ |
| No entries found                                                                                                    |                                                                                                    |                   |                |                |      |                         | No entri | as found                                                                     |           |                   |
|                                                                                                    |                                                                                                    |                   |                |                |      |                         |          |                                                                              |           |                   |
|                                                                                                    |                                                                                                    |                   |                |                |      |                         |          |                                                                              |           |                   |
|                                                                                                    |                                                                                                    |                   |                |                |      |                         |          |                                                                              |           |                   |
|                                                                                                    |                                                                                                    |                   |                |                |      |                         |          |                                                                              |           |                   |
|                                                                                                    |                                                                                                    |                   |                |                |      |                         |          |                                                                              |           |                   |

จากรูปข้างบนเมื่อเข้าสู่เมนู ส่งมอบงานออนไลน์ (เฉพาะงานบริการ) จะมีอยู่ด้วยกัน 3 ส่วนคือ

1. ส่วนของเมนู สร้างเอกสารการส่งมอบงาน

2. ส่วนของเมนูในส่วนของการค้นหาเอกสารส่งมอบงานที่เคยสร้างเอาไว้แล้ว โดยสามารถ คัดกรอง ได้จาก เดือนที่เริ่มต้น เดือนที่สิ้นสุด สถานะ เลขที่เอกสารส่งมอบงาน เอกสารเลขที่ PO อ้างอิง เลขที่โปรเจ็คต์และ ชื่อโปรเจ็คต์

3. ส่วนของตารางแสดงรายการเอกสารการส่งมอบงานที่ทำการสร้างเอาไว้แล้ว

## 3.1 การสร้างเอกสารส่งมอบงาน

จากรูปข้างบนเมื่อเข้าสู่เมนู ส่งมอบงานออนไลน์ (เฉพาะงานบริการ) จะมีอยู่ด้วยกัน 3 ส่วนคือ 3.1.1 กดเข้าไปที่เมนู M1 [สร้างเอกสารการส่งมอบงาน]

| ນເຣັ່ນຕັບ       | เดีย          | นสิ้นสุด         | สถานะ                     | ค้นหา                                                                                              |                    |
|-----------------|---------------|------------------|---------------------------|----------------------------------------------------------------------------------------------------|--------------------|
|                 | -             |                  | ทั้งหมด                   | <ul> <li>เลขที่เอกสารส่วนอบวาน, เอกสารเลขที่ P0 อ้างอิง, เลขที่โปรเร็คต์, ชื่อโปรเร็คต์</li> </ul> |                    |
|                 |               |                  |                           |                                                                                                    | ค้นหา ล้ามข้อ      |
|                 |               |                  |                           |                                                                                                    | 10 v entries per p |
| ดับที่ เลขที่เอ | กสารส่วมอบงาน | ้ วันที่ทำรายการ | ้ เอกสารเลขที่ P0 อ้างอิง | ์ เลชที่โปรเร็คต์ ์ ชื่อโปรเร็คต์ วันที่ส่วนอบวน                                                   | ສດານະ ພັບພ໌ໃບອບນັດ |
| ÷               |               | Ŧ                | -                         |                                                                                                    | · · ·              |
|                 |               |                  | No                        | o entries found                                                                                    |                    |
|                 |               |                  |                           |                                                                                                    |                    |
|                 |               |                  |                           |                                                                                                    |                    |
|                 |               |                  |                           |                                                                                                    |                    |
|                 |               |                  |                           |                                                                                                    |                    |
|                 |               |                  |                           |                                                                                                    |                    |
|                 |               |                  |                           |                                                                                                    |                    |
|                 |               |                  |                           |                                                                                                    |                    |
|                 |               |                  |                           |                                                                                                    |                    |
|                 |               |                  |                           |                                                                                                    |                    |
|                 |               |                  |                           |                                                                                                    |                    |

3.1.2 จากนั้นเข้าสู่หน้าการกรอกข้อมูลสำหรับสร้างเอกสารส่งมอบงาน โดยต้องการค้นหาหมายเลข PO ในช่อง M2 [เอกสารเลขที่ PO อ้างอิง] ถ้าเป็นกลุ่มหมายเลข PO ที่ขึ้นต้นด้วยหมายเลข 1 โปรแกรม

บริษัท เอ็ม เอฟ อี ซี จำกัด (มหาชน)

สำนักงานใหญ่ เลขที่ 349 อาการ เอสเจ อินพินิท วัน บิสชิเนส คอนเพล็กซ์ ถนนวิทาวดีรังสิต แขวงจอมพล เขตอฐจักร กรุงเทพมหานคร 10900 สาขา 1 เลขที่ 199 อาการ เอส โอเอซิส ถนนวิกาวดีรังสิต แขวงจอมพล เขต อฐจักร กรุงเทพมหานคร 10900

#### MFEC Public Company Limited

Head Office 349 SJ Infinite One Business Complex, Vibhavadi-Rangsit Rd, Chompol, Chatujak, Bangkok 10900 Branch 1: 199 S-Oasis 21 Floor, Vibhavadi-Rangsit Rd, Chompol, Chatujak, Bangkok 10900

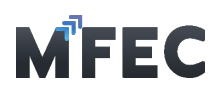

้จะทำการแจ้งเตือนให้ไปทำการสร้างชุดเอกสารวางบิลได้ทันที แต่ถ้าเป็นกลุ่มหมายเลข PO ที่ขึ้นต้น ด้วย หมายเลข 2 โปรแกรมจะทำการดึงข้อมูลของ PO ที่มีในโปรแกรมมาแสดง

3.1.3 กรอกข้อมูลในส่วนอื่นให้ครบ และทำการเลือก M3 [หมวดหมู่งานบริการ] และ [ประเภทงาน บริการ] โปรแกรมจะทำการแนะนำว่างานใดไม่ต้องผ่านการอนุมัติจาก PM หรือต้องใช้เอกสาร อะไรบ้างใน การขออนุมัติส่งมอบงาน เสร็จแล้วกดส่ง M4 [ส่งขออนุมัติ]

| สร้ามอกสารส่มมอบมาน                  |         |                          |                           | ปิดหน้าต่าว              | ສ່ນນວວນຸມັຕີ (Submit)    |
|--------------------------------------|---------|--------------------------|---------------------------|--------------------------|--------------------------|
| เลขที่เอกสารส่วมอบงาน<br>-           |         | วันที่ทำรายการ<br>-      |                           |                          |                          |
| าอกสารเลขที่ P0 อ้างอิง •            |         | เลขที่โปรเวคต์           | ชื่อโปรเวคต์ •            |                          |                          |
| ວັนที่ส่วมอบวาน •                    |         | ชื่อ PM ฟู้ดูแลโครงการ   | M3<br>قالاه PM ຟູດູແຄໂຄຣນ | ms iu                    | อร์โกร PM ฟู้ดูแลโครมการ |
| mm/dd/yyyy                           |         |                          |                           |                          |                          |
| หมวดหมู่งานบริการ •                  |         | ประเภทมานบริการ •        |                           |                          |                          |
| - เลือกหมวดหมู่มานบริการ -           | ~       | - เลือกประเภท.ทนบริการ - | ~                         |                          |                          |
| แนบเอกสาร (นามสกุล PDF ขนาดไม่เกิน 5 | 0 mb.)• |                          |                           |                          |                          |
| Choose File No file chosen           |         |                          |                           |                          |                          |
| หมายเหตุ                             |         | ส่วมอบวานวาดที่ (ระ      | ะบุววดที่) •              | เปอร์เซ็นของงานที่ส่งมอเ | u (s:ų %) •              |
|                                      |         |                          |                           |                          |                          |
|                                      |         |                          |                           |                          |                          |
|                                      |         | 10                       |                           |                          |                          |
|                                      |         |                          |                           |                          |                          |
|                                      |         |                          |                           |                          |                          |

3.1.4 โปรแกรมขึ้นยืนยันส่งขออนุมัติถ้าต้องการยืนยันกด ตกลง ถ้าต้องการแก้ไขข้อมูลกด ยกเลิก

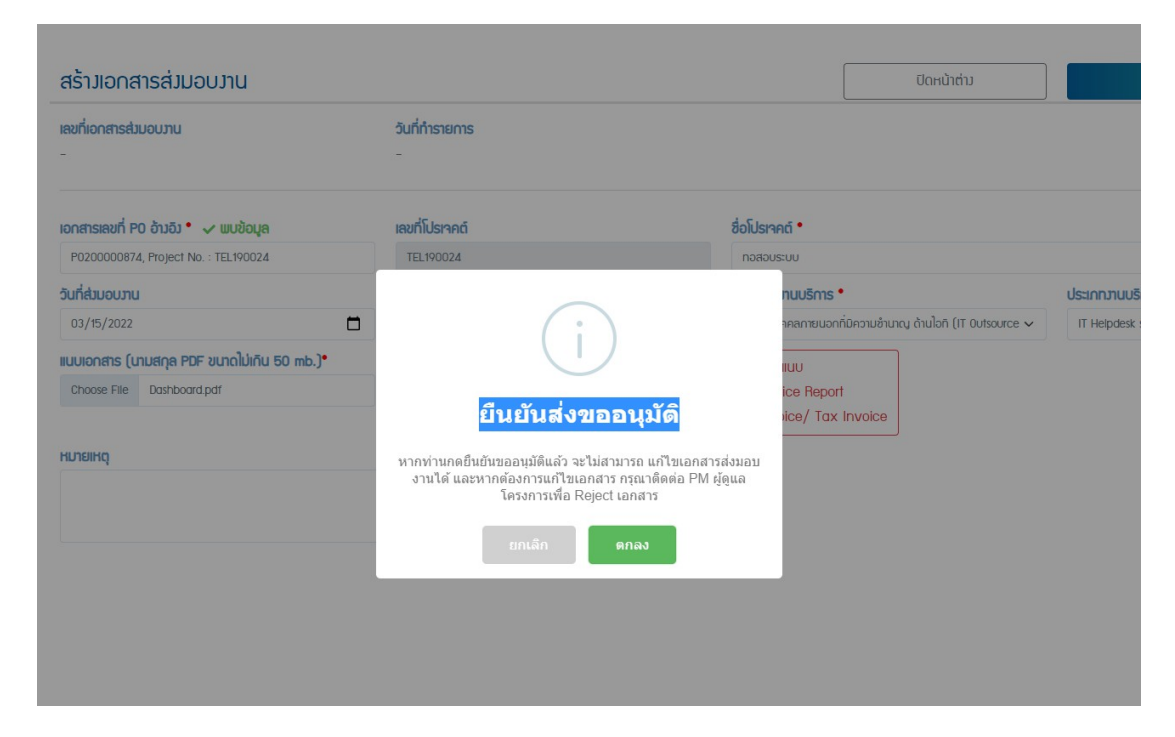

สำนักงานใหญ่ เลขที่ 349 อาคาร เอสเจ อินพินิท วัน บิสชิเนส คอมเพล็กซ์ ถนนวิภาวดี่รงสิต แขวงจอมพล เขตจตุจักร กรุงเทพบหานคร 10900 สาขา 1 เลขที่ 199 อาคาร เอส โอเอชิส ถนนวิภาวดีรังสิต แขวงจอมพล เขต จดุจักร กรุงเทพบหานคร 10900 MFEC Public Company Limited

Head Office 349 SJ Infinite One Business Complex, Vibhavadi-Rangsit Rd, Chompol, Chatujak, Bangkok 10900 Branch 1: 199 S-Oasis 21 Floor, Vibhavadi-Rangsit Rd, Chompol, Chatujak, Bangkok 10900

Always Exceed Expectations www.mfec.co.th | Tel: +66(0)2 821 7999

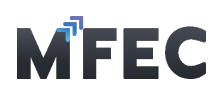

3.1.5 โปรแกรมจะแสดงรายการเอกสารส่งมอบงานที่เพิ่งกดขออนุมัติไป โดยแสดงสถานะ เป็น "รออนุมัติ"

|                     | ້ ກັ້ນหมด 🗸                                                     | เลขที่เอกสารส่วมอบงาน, เอกสารเลขที่                                                                                   | P0 อ้างอิง, เลชที่โปรเจ็คต์, ชื่อโปรเจ็คต์                                                                                                    |                                                                                                    |
|---------------------|-----------------------------------------------------------------|----------------------------------------------------------------------------------------------------|----------------------------------------------------------------------------------------------------|----------------------------------------------------------------------------------------------------|
|                     |                                                                 |                                                                                                    |                                                                                                    |                                                                                                    |
|                     |                                                                 |                                                                                                    |                                                                                                    | ค้นหา ส่วงอ่อ<br>10 マ entries per pr                                                                                                    |
| ្ วันที่ทำรายการ    | ู้ เอกสารเลขที่ PO อ้างอิง                                      | ្ជ เลชที่โปรเจ็คต์ 🤤 ชื่อโ                                                                                            | ปรเจ็คต์ 🤶 วันที่ส่วมอบงาน                                                                                                    | ູ້ ສດານະ 🖞 ພົມພ໌ໃບອນຸມັຕິ                                                                                                    |
| 21/03/2565 23:48 u. | P0200001303                                                     | TEL190039 no.                                                                                                    | สอบ 17/03/2565                                                                                                    | รออนุมัต                                                                                                    |
|                     | <ul> <li>วันที่ทำรายการ</li> <li>21/03/2565 23:48 น.</li> </ul> | <ul> <li>วันที่กำรายการ</li> <li>10กสารเลขที่ P0 อ้างอิง</li> <li>21/03/2565 23:48 น.</li> <li>P0200001303</li> </ul> | <ul> <li>วันที่กำรายการ</li> <li>มอกสารเลขที่ P0 อ้างอิง</li> <li>เลขที่โปรเจ็คด์</li> <li>ชื่อโ</li> <li>21/03/2565 23:48 น.</li> <li>P0200001303</li> <li>TEL190039</li> <li>กดส</li> </ul> | <ul> <li>วันที่กำรายการ</li> <li>เอกสารเลขที่ P0 อ้างอิง</li> <li>เลขที่โปรเร็คด์</li> <li>ชื่อโปรเร็คด์</li> <li>วันที่ส่วนอบวาน</li> <li>21/03/2565 23:48 น.</li> <li>P0200001303</li> <li>TEL190039</li> <li>กดสอบ</li> <li>17/03/2565</li> </ul> |

### 3.2 การแก้ไขเอกสารส่งมอบงาน

การแก้ไขเอกสารจะทำไม่ได้จนกว่าจะ **ถูกไม่อนุมัต**ิ มาจากผู้ดูแลโครงการ ว่ามีการกรอก ข้อมูลไม่ ถูกต้องถึงจะดำเนินการแก้ไขเอกสารส่งมอบงานได้

| ส่มมอบงานออนไลน์ (เฉพา           | ะมานบริการ)         |                           |                                                                                             | + สร้ามอกสารส่งมอบงาน                                         |
|----------------------------------|---------------------|---------------------------|---------------------------------------------------------------------------------------------|---------------------------------------------------------------|
| เดือนเริ่มต้น                    | เดือนสิ้นสุด        | สภานะ                     | <b>ค้นหา</b><br>เลขทั่งอกสารสำนอบมน, เอกสารเลขที่ P0 อ้างอิม เลขที่โปรเร็คต์, ชื่อโปรเร็คต์ | 0                                                             |
| ຄຳດັບກໍ່ ີ ເຈນກໍ່ເວກສາຣຄ່າມວບມາບ | ้ วันที่กำรายการ    | ์ เอกสารเลขที่ P0 อ้างอิง | ์ เลขที่โปรเร็คด์                                                                           | Âum ຂ້ານອັດບຸລ<br>10 ✓ entries per poge<br>ຄmu: ພິມພິໄປວບຸນັດ |
| 1 HW0000001                      | 21/03/2565 23:48 u. | P0200001303               | TEL190039 กดสอบ 17/03/2565                                                                  | λουμο                                                         |
| Showing 1 to 1 of 1 entries      |                     |                           |                                                                                             |                                                               |

3.2.1 สามารถกดเข้าไปในรายการที่ต้องการแก้ไขข้อมูล โดยถ้าต้องการแก้ไขเอกสารแนบ ต้องทำการ ลบเอกสารเก่าก่อน โดยกดปุ่มและกด M1 [รูปถังขยะ]

- 3.2.2 ถ้าแก้ไขข้อมูลเรียบร้อยแล้ว กดปุ่ม M2 [ส่งขออนุมัติ]
- 3.2.3 ถ้าต้องการยกเลิกรายการนี้ กดปุ่ม M3 [ยกเลิกรายการ]

7

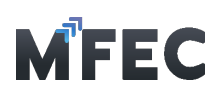

| เอกสารส่มมอบงาน > HW0000001                                                                    |                                              |                                                              | ປັດหน้าต่าว      |           | ສ່ານວວນຸມັຕີ (Submit) |              |
|------------------------------------------------------------------------------------------------|----------------------------------------------|--------------------------------------------------------------|------------------|-----------|-----------------------|--------------|
| <mark>เลขที่เอกสารส่วนอบวน</mark><br>HW0000001 <b>ไ</b> ม่อนุขิส                               | <b>วันที่ทำรายการ</b><br>21/03/2565 23:48 น. |                                                              |                  |           |                       |              |
| <b>เอกสารเลขที่ PO ด้างอิง</b><br>P0200001303                                                  | <b>เลขที่โปรเวคต์</b><br>TEL190039           | <b>ชื่อโปรเวคต์</b><br>กดสอบ                                 |                  |           |                       |              |
| วันที่ส่วมอบงาน                                                                                | ชื่อ PM ผู้ดูแลโครงการ                       | หมวดหมู่งานบริการ •                                          |                  | ประเภทภา  | นบริการ •             |              |
| 17/03/2565                                                                                     | Thanongsak Ittisupawan                       | วานจ้ามหมาแบบเบ็ดเสร็จ (Tu                                   | rn Key Project)  | ✓ Impleme | entation              | ~            |
| <b>เบเมอกสาร</b><br>ประกาศฉบับ 6.pdf<br>21/03/2565 23:48 น. โดย ACA Pacific Group<br>Co., Ltd. |                                              | ์ เอกสารแบบ<br>1. เอกสารส่วมอบ.ทน/ ซ<br>2. Invoice/ Tax Invo | เรวารับมน<br>ice |           |                       |              |
| <b>หมายเหตุ</b><br>หมายเหตุจาก PM 22/03/2565 01:24-ม.<br>เอกสารไม่ถูกต้อง                      |                                              |                                                              |                  |           | <b>1</b> 0            | ยกเล็กรายการ |

#### 3.3 พิมพ์ใบอนุมัติ

การพิมพ์ใบอนุมัติ จาก PM จะทำได้ก็ต่อเมื่อเอกสารได้รับการอนุมติ ผู้ดูแลโครงการ ว่ามี การ กรอกข้อมูลถูกต้องถึงจะการพิมพ์ใบอนุมัติได้ โดยกดปุ่ม M1 [พิมพ์ใบอนุมติ]

| ส่มมอบมานออนไลน์ (เฉพา           | ะมานบริการ)         |                            |                                                                                | 🕇 สร้ามเอกสารส่งมอบงาน      |
|----------------------------------|---------------------|----------------------------|--------------------------------------------------------------------------------|-----------------------------|
| เดือนเริ่มต้น                    | เดือนสิ้นสุด        | ສດານະ                      | А́ит                                                                           |                             |
|                                  | 🗖                   | ทั้งหมด 🗸                  | เลขที่เอกสารส่วมอบงาน, เอกสารเลขที่ P0 อ้างอิง, เลชที่โปรเร็คต์, ชื่อโปรเร็คต์ | Q                           |
|                                  |                     |                            |                                                                                | ค้นหา ล้าวข้อมูล            |
|                                  |                     |                            |                                                                                | 10 v entries per page       |
| ลำดับที่ 🏮 เลขที่เอกสารส่วมอบวาน | ្ជុំ วันที่ทำรายการ | ู้ เอกสารเลขที่ P0 อ้างอิง | ู เลชที่โปรเร็คต์ 🔶 ชื่อโปรเร็คต์ 🔶 วันที่ส่วมอบมาน                            | ູ໋ ສດານະ 👘 ພັນພ໌ໃບອນຸມັຕິ 🇯 |
| 1 HW0000001                      | 21/03/2565 23:48 u. | P0200001303                | TEL190039 notaou 17/03/2565                                                    | ອນຸມັຕ ພົມພ໌ໃບວນຸມັຕ        |
| Showing 1 to 1 of 1 entries      |                     |                            |                                                                                |                             |
|                                  |                     |                            |                                                                                |                             |
|                                  |                     |                            |                                                                                |                             |

# 4. การยื่นวางบิลออนไลน์

เมนูสำหรับสร้างชุดวางบิล ซึ่งจะประกอบไปด้วยเอกสาร Invoice ได้หลายเอกสาร

|                       | 🗖 เลขที่ชุดวามบิล     |                                     |                                                          |                                                      |
|-----------------------|-----------------------|-------------------------------------|----------------------------------------------------------|------------------------------------------------------|
|                       |                       |                                     |                                                          | Řин                                                  |
|                       |                       |                                     |                                                          | 10 🗸 entries                                         |
| ູ້ ວັนที่ส่งชุดวางบิล | *                     | ใบแจ้มหนี้ / ใบกำกับภาษี (จำนวนชุด) | *                                                        | ยอดมินเรียกเก็บทั้งหมดู สถ                           |
|                       |                       | 2                                   |                                                          | 550.000.00                                           |
|                       | ู้ วันที่ย่าชุดวามปิด | ู้ วันที่ <del>ส่</del> มชุดวามปิด  | อันที่ส่วยุดวามบิล ู ในเห็นหนี้ / ในกำกับกาษี (จำนวนชุด) | ออกสุดวามบิล (ไม่หรับหนี้ / ใบกำกับภาษี (จำนวนชุด) ( |

MFEC Public Company Limited

Head Office 349 SJ Infinite One Business Complex, Vibhavadi-Rangsit Rd, Chompol, Chatujak, Bangkok 10900 Branch 1: 199 S-Oasis 21 Floor, Vibhavadi-Rangsit Rd, Chompol, Chatujak, Bangkok 10900

Always Exceed Expectations www.mfec.co.th | Tel: +66(0)2 821 7999